# **Registro PQRSD en pagina WEB**

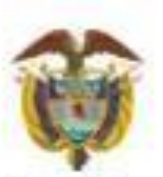

Agencia Nacional de Contratación Pública Colombia Compra Eficiente

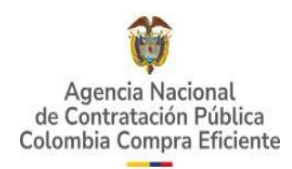

### **CONTENIDO**

| INTRODUCCIÓN                     | 3  |
|----------------------------------|----|
| 1. REGISTRO PQRSD WEB            | 4  |
| 1.1. Ingreso al portal           | 4  |
| 1.2. Formular PQRSD              | 6  |
| 1.2.1. Registrarme               |    |
| 1.2.2. Olvidé mi contraseña      | 13 |
| 1.2.3. Registrar solicitud       | 15 |
| 1.2.4. Consultar solicitud       | 20 |
| 1.2.5. Actualizar información    | 24 |
| 1.2.6. Cerrar sesión             | 26 |
| 2. FORMULAR SOLICITUD ANÓNIMA    | 27 |
| 2.1. Consultar solicitud anónima |    |

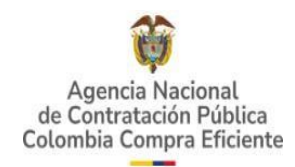

# INTRODUCCIÓN

En este documento se describen detalladamente las principales funcionalidades del módulo de la página Web de las PQRSD (Peticiones, quejas, reclamos, sugerencias y denuncias), tales como registro del ciudadano, registro de solicitudes tanto con usuario registrado como anónimo y consulta del estado de solicitudes registradas en el sistema.

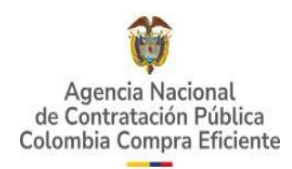

# **1. REGISTRO PQRSD WEB**

## **1.1. Ingreso al portal**

Para ingresar a la página principal del registro, se debe dar clic en la opción **PQRSD** que se encuentra en la parte superior, una vez se ha ingresado al portal institucional de Colombia Compra Eficiente. En el siguiente enlace <u>https://www.colombiacompra.gov.co/pqrsd</u>

| ₿¦ GOV.CO                                                                                                    |                                                             | Inicio   Datos abiertos   PQRS   Intranet                      |          |
|----------------------------------------------------------------------------------------------------|-------------------------------------------------------------|----------------------------------------------------------------|----------|
| Agencia Nacional<br>de Contratación Pública<br>Colombia Conpra                                                                                                    | Buscar                                                      | Q                                                              |          |
| Inicio SECOP↓ Relatoría y Datos de ↓ Formación ↓<br>Normativa Compra Pública ↓ Formación ↓                                                                                                    | Transparencia ↓ Comunicación ↓ y prensa                     | Participa ↓ Atención y servicio<br>a la ciudadania ↓           |          |
| ® <sup>1</sup> 60v.co                                                                                                    |                                                             | Inicio   Datos abiertos   PQRS   ntranet                       |          |
| Agencia Nacional<br>de Contratción Pública<br>Colombia Compra Eficiente                                                                                                    | Buscar                                                      | Q                                                              |          |
| Inicio SECOP 4 Relatoría y Datos de Formación 4 Formación 4                                                                                                    | Transparencia 4 Comunicación 4 y prensa                     | Participa V Atención y servicio<br>a la ciudadania             |          |
| En el Marco del Foro participa de nuestro espacio de dialogo de Rendición Cuentas - Acuerdo de Paz Foro Departamental de Contratación Estatal y Compras Públicas Sincelejo - Sucre Publicaciones y noticias                                | P. M.<br>NATO<br>NCIÓN                                      |                                                                |          |
| Mantente al tanto de todas las publicaciones y noticias de la ANCP-CCE         En el Marco del Foro participa de nuestro<br>espacio de dialogo de Rendición Cuentas -<br>Acuerdo de Paz         Foropartamental<br>de Contratación Estatal | El Gobierno N<br>tranquilidad<br>pública<br>© 30 de mayo de | Nacional entrega parte de<br>sobre el servicio de nube<br>2025 | <b>.</b> |

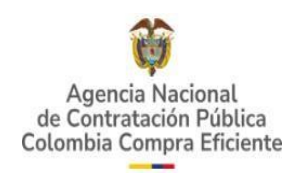

Al dar clic, se visualizarán 4 opciones principales, las cuales direccionarán al ciudadano a los formularios correspondientes:

- Formular PQRSD
- Solicitud de información con identidad reservada
- Consultar con identificación
- Consultar PQRSD anónimas

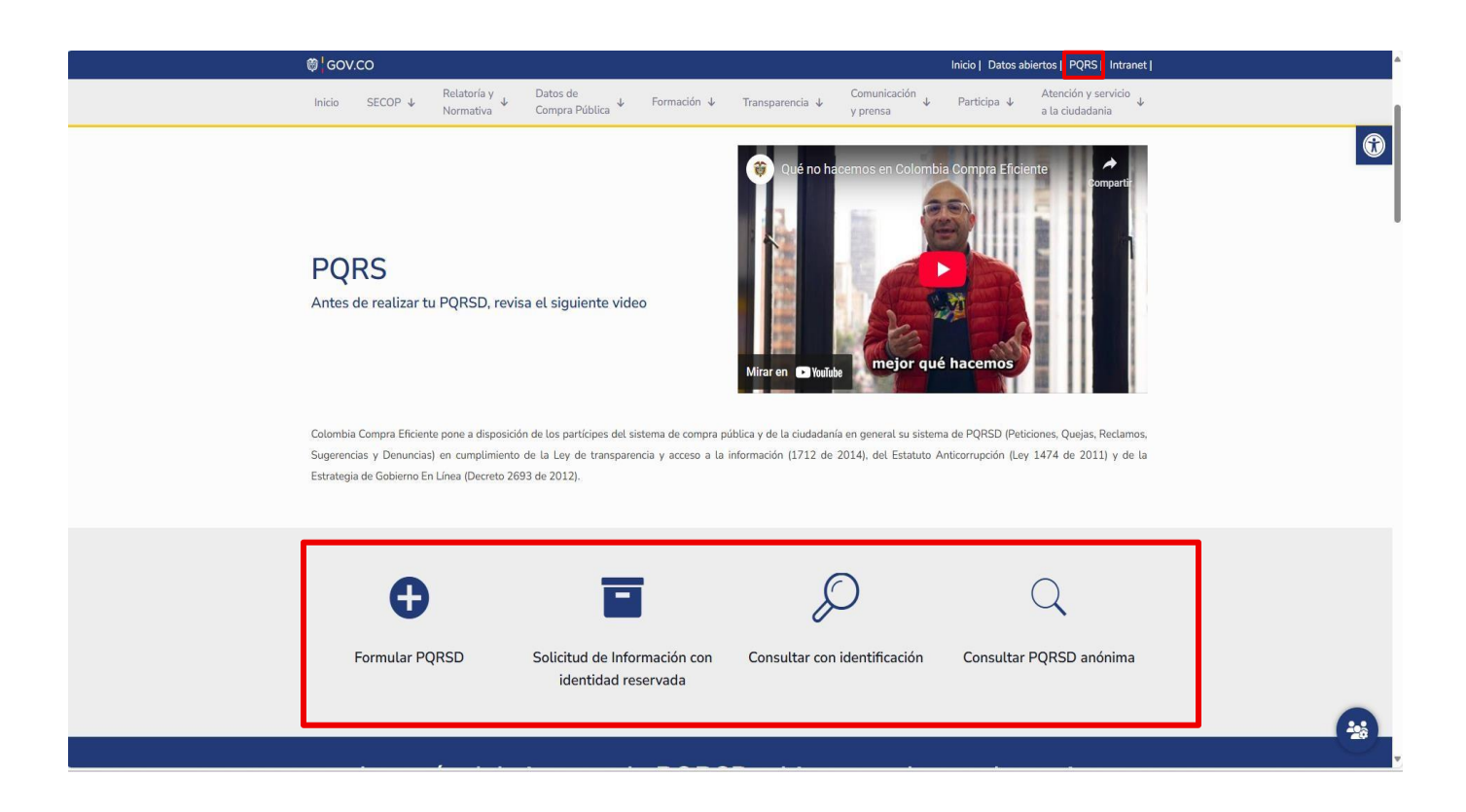

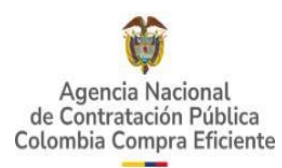

## **1.2. Formular PQRSD**

Al ingresar a este enlace,

https://www.colombiacompra.gov.co/pqrsd/informacion-importanteantes-de-formular-una-pqrsd, encontrará las opciones para formular una nueva solicitud o consultar aquellas que haya radicado previamente. Si ya cuenta con un usuario y contraseña habilitada para el registro de solicitudes solamente deberá iniciar sesión, de lo contrario deberá realizar el registro en el sistema a través de la opción Registrarme.

recuerde que no somos un ente de control ni de vigilancia, la entidad correspondiente es la Procuraduría por lo tanto le recomendamos ingresar en el recuadro señalado.

| CO CO                                                                                                    |                                                                                                    |
|----------------------------------------------------------------------------------------------------|----------------------------------------------------------------------------------------------------|
| Agencia Nacional<br>de Contratación Pública<br>Colombia Compra Eficiente                                                                                                    | Buscar Q                                                                                                    |
| Inicio SECOP 4 Relatoría y Datos de<br>Normativa Compra Pública 4                                                                                                    | Formadón ↓ Transparencia ↓ Comunicación ↓ Participa ↓ Atención y servicio ↓ y prensa a la ciudadania                                                                      |
| Información importan                                                                                                    | te antes de formular una PQRSD                                                                                                    |
| Inicio >> Peticiones quejas reclamos sugr                                                                                                    | erencias y denuncias -> Información importante antes de formular una PQRSD                                                                                                |
|                                                                                                    |                                                                                                    |
|                                                                                                    | Antes de realizar TÚ Petición Queja,                                                                                                    |
| e abvco                                                                                                    | Reclamo, Sugerencia y Denuncia, Ten en                                                                                                    |
| · · · ·                                                                                                    | cuenta que:                                                                                                    |
| Sede Electrónica                                                                                                    | Si tu interés es radicar una denuncia relacionada con presuntas irregularidades en                                                                                        |
| PQBDS7 Thimmus Consultan                                                                                                    | procesos contractuales de otras entidades diferentes a la ANCP-CCE, puedes dirigir la                                                                                     |
| i i i i i i i i i i i i i i i i i i i                                                                                                    | petición directamente a la Procuraduría General de la Nación y/o la entidad que     adelanta el proceso, para que sea esa autoridad quien se pronuncie sobre la misma, de |
| Ten en cuenta para las PQRDSF                                                                                                    | considerarlo pertinente y dentro de sus competencias como ente de control.                                                                                                |
| Usuario registrado Anónimo                                                                                                    | En este caso, te compartimos el link de la procuraduría:                                                                                                    |
| The effective stage and the stage of the stage of the sta | n.                                                                                                    |

En la segunda opción que nos refleja la página, iniciar PQRSD podrá formular una nueva solicitud o consultar aquellas que haya radicado previamente. Es de aclarar que si el ciudadano ya cuenta con un usuario y contraseña habilitada para el registro de solicitudes solamente deberá iniciar sesión, de lo contrario deberá realizar el registro en el sistema a través de la opción Registrarme.

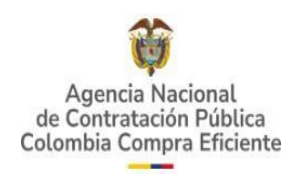

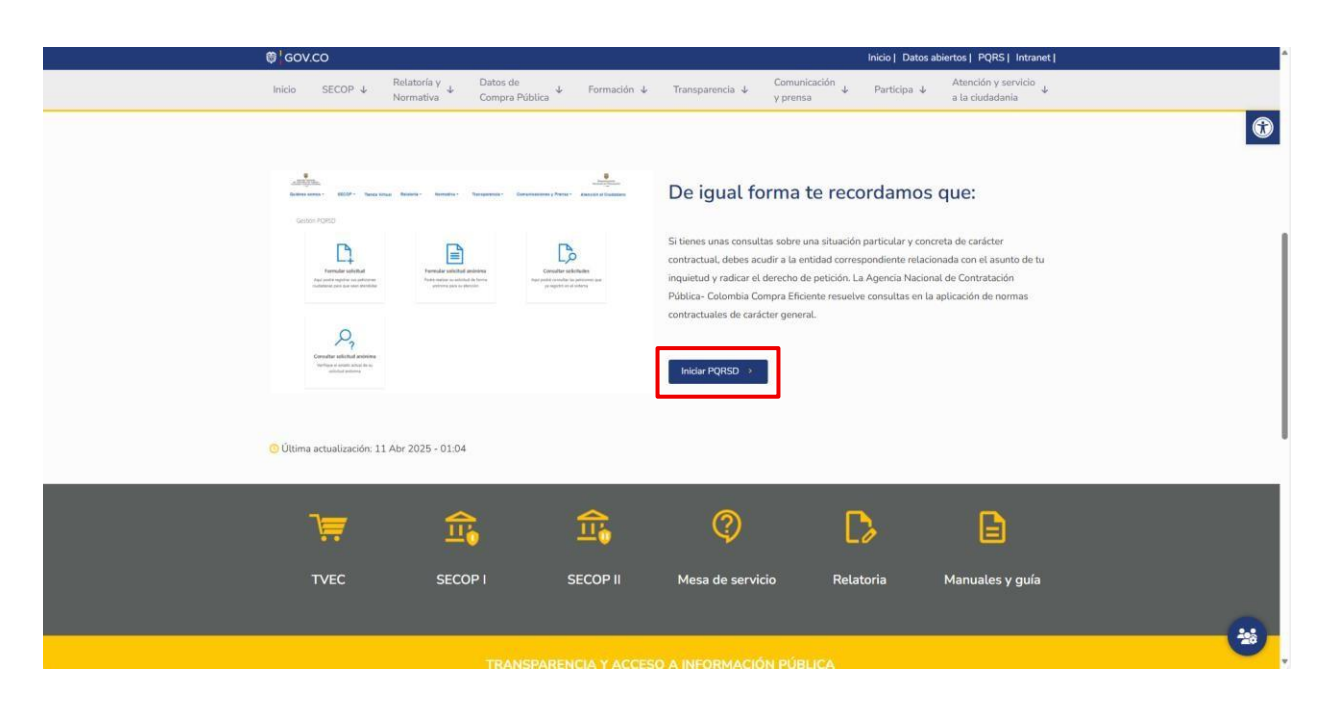

Al dar clic en la opción iniciar PQRSD se abrirá una ventana indicando los horarios de atención al público, se debe dar aceptar para continuar con el proceso de generar la PQRSD, allí encontrará las 4 opciones mencionadas anteriormente

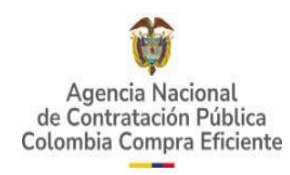

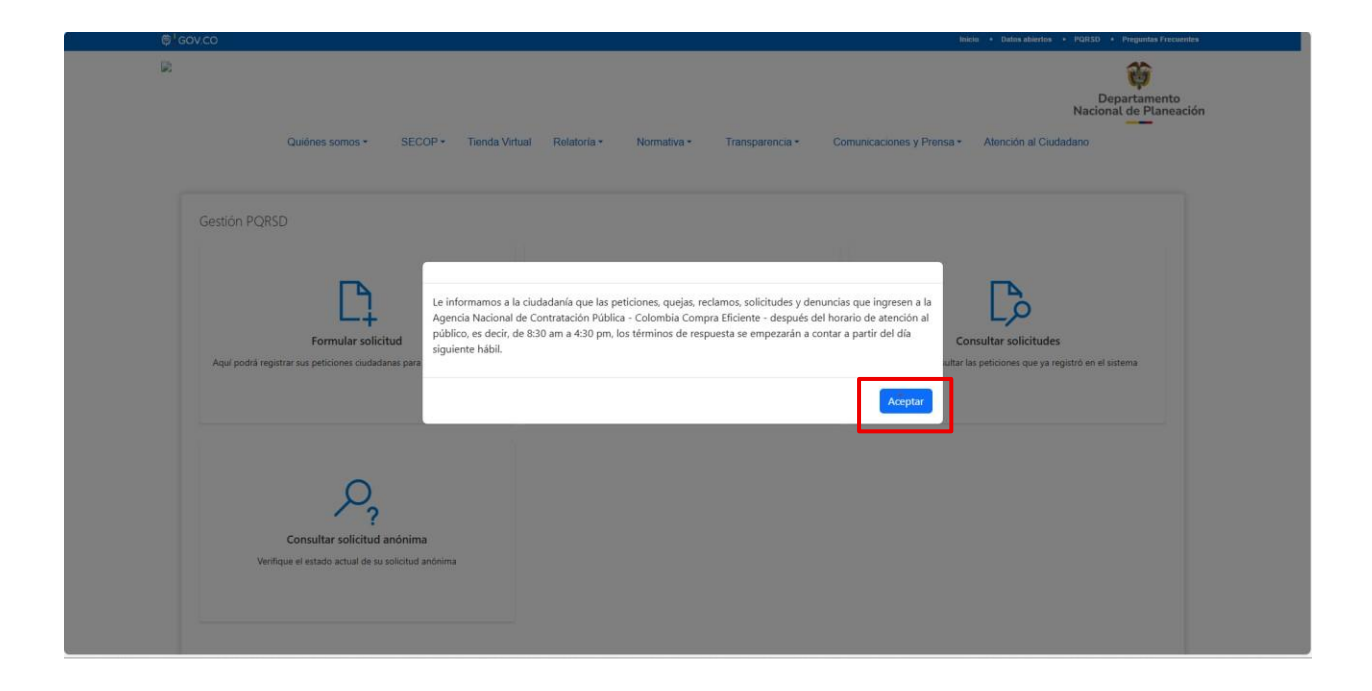

| 2                                                                                            |                                                                                             | Departamento<br>Nacional de Planeación                                                     |
|----------------------------------------------------------------------------------------------|---------------------------------------------------------------------------------------------|--------------------------------------------------------------------------------------------|
| Quiénes somos - SECOP - Tienda Virtual                                                       | Relatoria • Normativa • Transparencia • C                                                   | comunicaciones y Prensa + Atención al Ciudadano                                            |
| Gestión PQRSD                                                                                |                                                                                             |                                                                                            |
| Formular solicitud<br>Aquí podrá registrar sus peticiones ciudadanas para que sean atendidas | Formular solicitud anónima<br>Podrá nealtzar su solicitud de forma anónima para su atención | Consultar solicitudes<br>Aquí podrá consultar las peticiones que ya registró en el sistema |
| Consultar solicitud anónima                                                                  |                                                                                             |                                                                                            |
| Verifique el estado actual de su solicitud anònima                                           |                                                                                             |                                                                                            |

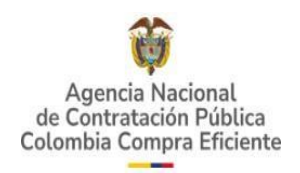

Al dar clic en formular solicitud, se evidenciará el ingreso para crear la PQRSD o para registrarse si aun el peticionario no lo ha realizado.

| 🗑 🖁 GOV.CO                                                               |                                    |                                           |                                       |              |                                                                | Inicio • Datos abiertos • PQR                       | 5D • Preguntas Frecuentes              |
|--------------------------------------------------------------------------|------------------------------------|-------------------------------------------|---------------------------------------|--------------|----------------------------------------------------------------|-----------------------------------------------------|----------------------------------------|
| Agenta Nacional<br>de Contratación Pública<br>Colombia Compre Efriciente |                                    |                                           |                                       |              |                                                                |                                                     | Departamento<br>Nacional de Planeación |
| Quiénes somos 🔻                                                          | SECOP -                            | Tienda Virtual                            | Relatoria -                           | Normativa    | <ul> <li>Transparencia •</li> </ul>                            | Comunicaciones y Prensa                             | Atención al Ciudadano                  |
|                                                                          |                                    |                                           |                                       |              |                                                                |                                                     |                                        |
| Identificación                                                           |                                    |                                           |                                       |              |                                                                |                                                     |                                        |
| Tipo de identificad                                                      | ión *                              |                                           |                                       |              | Identificación *                                               |                                                     |                                        |
| CÉDULA DE CIUD                                                           | ADANÍA                             |                                           |                                       | ~            | Identificación                                                 |                                                     |                                        |
| Contraseña *                                                             |                                    |                                           |                                       |              |                                                                |                                                     |                                        |
| Contraseña                                                               |                                    |                                           |                                       |              |                                                                |                                                     |                                        |
| Registrarme<br>Olvídé mi contraseña                                      |                                    |                                           |                                       |              |                                                                | Continuar                                           | Volver a inicio                        |
| Se requiere reali:<br>Transparencia, Le                                  | ar la actualizac<br>y 1712 de 2014 | ión del registro d<br>4 y sus decretos re | e solicitudes vía<br>glamentarios. ht | web para los | ciudadanos registrados a<br>ublica.gov.co/eva/gestomormativo/r | tendiendo requerimiento para o<br>norma.php?i=56882 | el Índice de                           |

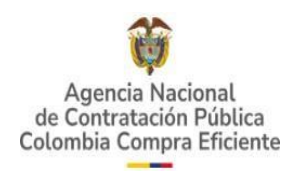

#### 1.2.1. Registrarme

Al dar clic se desplegará el contrato de política de tratamiento de datos personales, si está de acuerdo con esta política, haga clic en el botón 'Aceptar'.

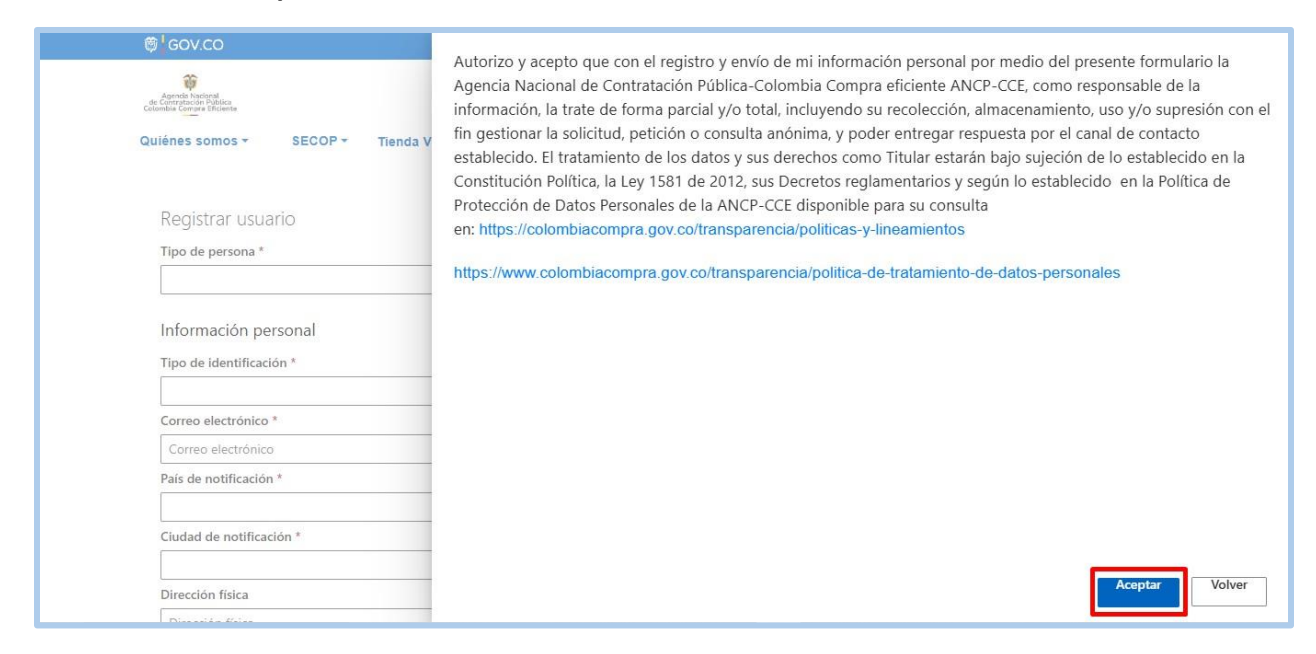

Después, aparece un formulario donde debe diligenciar cada uno de los campos requeridos para completar correctamente el registro dependiendo del tipo de persona, si es natural o jurídica (Tipo de persona\*, Tipo de identificación\*, Identificación\*, Correo electrónico\*, Confirmar correo electrónico\*, País de notificación\*, Departamento de notificación\*, Ciudad de notificación\*, Dirección Física, Celular, Contraseña\*, Confirmar contraseña\*).

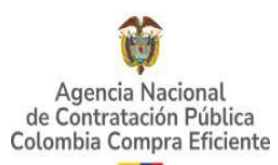

| Registrar usuario<br>Tipo de persona * |                                |                   |
|----------------------------------------|--------------------------------|-------------------|
| Información personal                   |                                |                   |
| Tipo de identificación *               | Identificación *               |                   |
| ×                                      | Identificación                 |                   |
| Correo electrónico *                   | Confirmar correo electrónico * |                   |
| Correo electrónico                     | Confirmar correo electrónico   |                   |
| País de notificación *                 | Departamento de notificación * |                   |
| ×                                      |                                | $\sim$            |
| Ciudad de notificación *               |                                |                   |
| ~                                      |                                |                   |
| Dirección física                       | Barrio                         |                   |
| Dirección física                       | Barrio                         |                   |
| Celular                                | Teléfono                       | Extensión         |
|                                        |                                | 0                 |
| Contraseña *                           | Confirmar contraseña *         |                   |
|                                        | Confirmar contraseña           |                   |
| No soy un robot                        | Registrarm                     | e Volver a inicio |

Una vez realizado el proceso de registro se notificará mediante un mensaje, que se ha enviado un enlace al correo electrónico para realizar la activación de la cuenta.

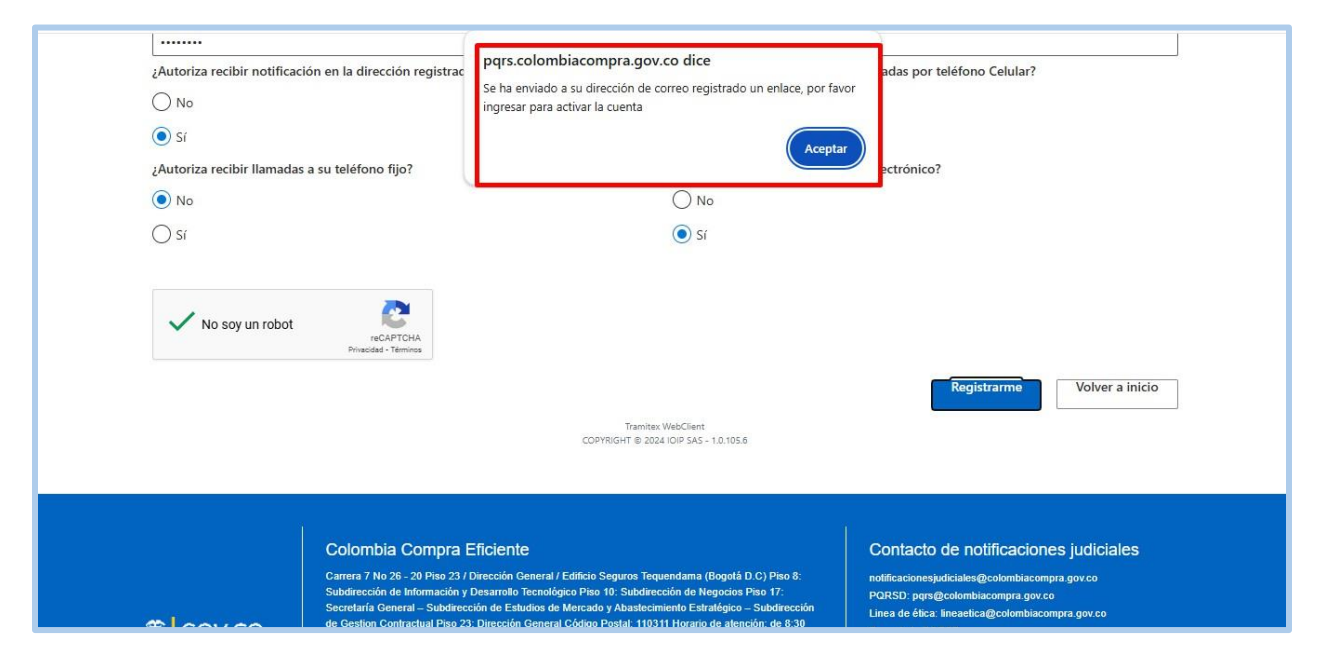

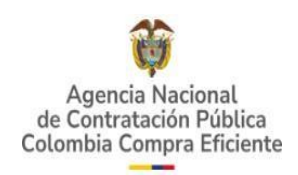

El usuario deberá ingresar al correo electrónico recibido y dar clic en el enlace que activará la cuenta. Dicho enlace solamente estará activo durante 15 minutos.

| Verificación cuenta PQR                                                                            | 3 | ← Responder | ≪ Responder a todos | → Reenviar<br>martes 15/08, | (2023 9: | ••••<br>13 a. m. |
|----------------------------------------------------------------------------------------------------|---|-------------|---------------------|-----------------------------|----------|------------------|
| Cordial saludo,                                                                                    |   |             |                     |                             |          |                  |
| ADRIANA VELANDIA REYES, recientemente se ha solicitado la creación de un usuario en el sistema PQR |   |             |                     |                             |          |                  |
| Para confirmar la cuenta haga click en el <u>(enlace</u> ).                                        |   |             |                     |                             |          |                  |
| El enlace vencerá en 15 minutos.                                                                   |   |             |                     |                             |          |                  |
| COPYRIGHT © IOIP SAS                                                                               |   |             |                     |                             |          |                  |

Si pasado este tiempo no se activó se debe ingresar el número de identificación y contraseña para que se reenvíe un enlace de activación.

| Agentination de Contentin de Adenti<br>Quiénes somos → | SECOP - | Tienda Virtual | ioip-pqrweb-cce-pruebas.azu<br>Este usuario no está verificado, ¿d<br>cuenta al correo registrado? | ire<br>les | websites.net dice<br>ea reenviar el link de verificación de | municaciones y Prensa <del>-</del> | Atención al Ciuda | dano |
|--------------------------------------------------------|---------|----------------|----------------------------------------------------------------------------------------------------|------------|-------------------------------------------------------------|------------------------------------|-------------------|------|
| Identificación                                         |         |                |                                                                                                    |            | Aceptar Cancelar                                            |                                    |                   |      |
| Tipo de identificació                                  | n *     |                |                                                                                                    |            | Identificación *                                            |                                    |                   |      |
| CÉDULA DE CIUDAE                                       | DANÍA   |                | $\sim$                                                                                             |            | 808080                                                      |                                    |                   |      |
| Contraseña *                                           |         |                |                                                                                                    |            |                                                             |                                    |                   |      |
|                                                        |         |                |                                                                                                    |            |                                                             |                                    |                   |      |
| Registrarme                                            |         |                |                                                                                                    |            |                                                             | Continuar                          | Volver a inicio   |      |
| Olvidé mi contraseña                                   |         |                |                                                                                                    |            |                                                             |                                    |                   |      |

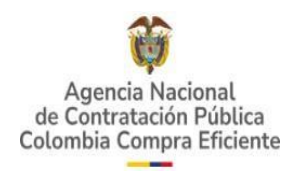

#### 1.2.2. Olvidé mi contraseña

Para recuperar la contraseña el requisito es haber realizado el previo registro y activación de la cuenta de usuario. Para realizar el proceso de recuperación, se debe ingresar a la opción **Formular Solicitud**.

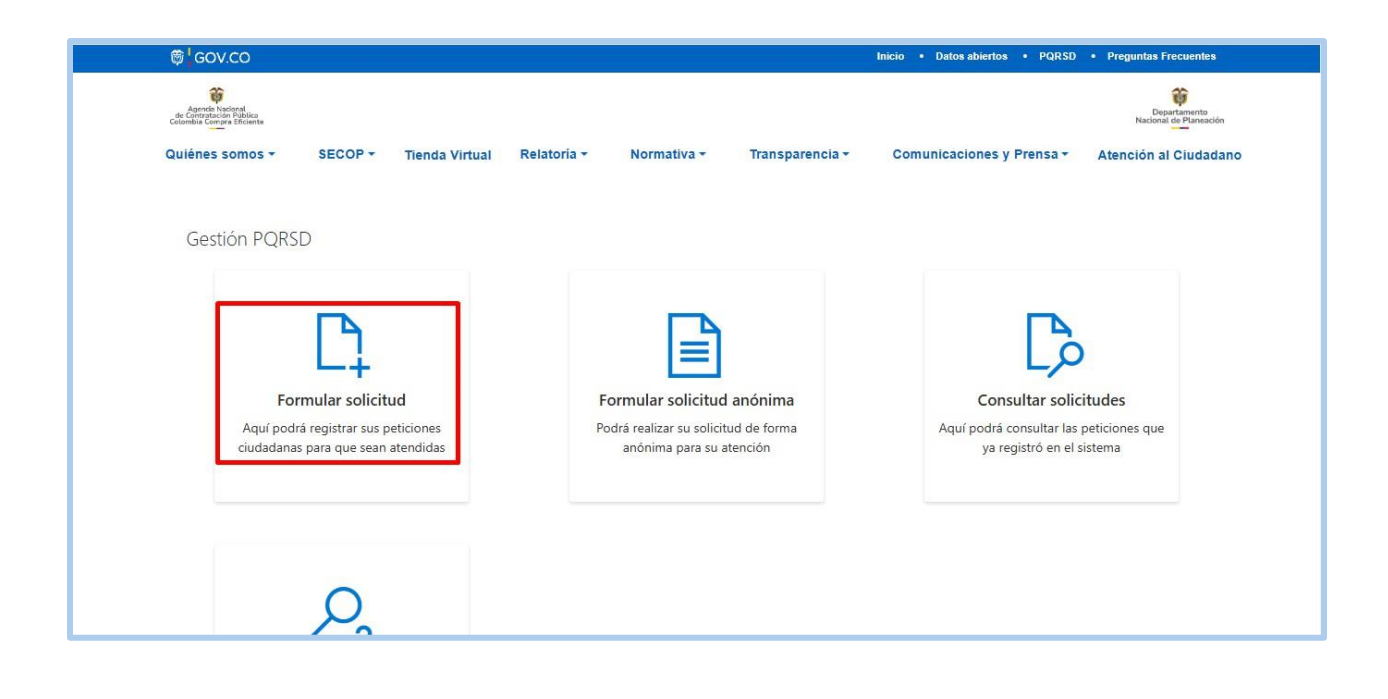

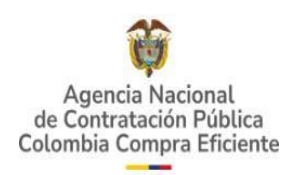

Y en la parte inferior derecha dar clic en el botón Olvidé mi contraseña.

| Quiénes somos ×       SECOP × Tienda Virtual       Relatoría ×       Normativa ×       Transparencia ×       Comunicaciones y Prensa ×       Atención al C         Identificación       Identificación *       Identificación *       Identificación *         Cóbula DE CIUDADANÍA       ✓       Identificación       Identificación         Contraseña *       Identificación       Volver a inicio                                        |                                                    | Inicio • Datos abiertos • PQRSD • Preguntas Frecuentes                                 |
|----------------------------------------------------------------------------------------------------|----------------------------------------------------|----------------------------------------------------------------------------------------|
| Quiénes somos *       SECOP *       Tienda Virtual       Relatoria *       Transparencia *       Comunicaciones y Prensa *       Atención al C         Identificación *       Identificación *       Identificación *       Identificación *         CóDULA DE CIUDADANÍA       ✓       Identificación       Identificación         Contraseña *       Contraseña       ✓       ✓       ✓         Contraseña       ✓       ✓       ✓       ✓ | reta National<br>Ingelanisma<br>Adorman Efficiente | Departamento<br>Nacional de Plantación                                                 |
| Identificación Tipo de identificación *  CÉDULA DE CIUDADANÍA Contraseña Contraseña Contraseña Volver a inicio                                                                                                    | nes somos • SECOP • Tienda Virtual                 | Relatoria + Normativa + Transparencia + Comunicaciones y Prensa + Atención al Ciudadar |
| Tipo de identificación *     Identificación *       CÉDULA DE CIUDADANÍA     Identificación       Contraseña *     Contraseña       Contraseña     Volver a inicio                                                                                                    | dentificación                                      |                                                                                        |
| CÉDULA DE CIUDADANÍA     Identificación       Contraseña *     Contraseña       Contraseña     Volver a inicio                                                                                                    | po de identificación *                             | Identificación *                                                                       |
| Contraseña * Contraseña Contraseña Volver a inicio                                                                                                    | CÉDULA DE CIUDADANÍA                               | ✓ Identificación                                                                       |
| Contraseña Continuar Volver a inicio                                                                                                    | ontraseña *                                        |                                                                                        |
| Continuar Volver a inicio                                                                                                    | Contraseña                                         |                                                                                        |
| Registrarme<br>Olvidé mi contraseña                                                                                                    |                                                    | Continuar Volver a inicio                                                              |

Se despliega un formulario, diligencie los campos: Tipo de identificación\*, Identificación\*, Correo electrónico\*, Confirmar correo electrónico\*. Haga clic en el botón **Recuperar cuenta**.

| SECOP + Tienda Virtual | Relatoria <del>-</del> | Normativa •            | Transparencia <del>*</del>                                     | Comunicaciones y Prensa •                                                       | Deputamento<br>Nacional de Manación<br>Atención al Cludadano                    |
|------------------------|------------------------|------------------------|----------------------------------------------------------------|---------------------------------------------------------------------------------|---------------------------------------------------------------------------------|
| SECOP - Tienda Virtual | Relatoria -            | Normativa <del>-</del> | Transparencia 🛪                                                | Comunicaciones y Prensa -                                                       | Atención al Ciudadano                                                           |
| seña                   |                        |                        |                                                                |                                                                                 |                                                                                 |
| R                      |                        |                        |                                                                |                                                                                 |                                                                                 |
|                        |                        | ~                      |                                                                |                                                                                 |                                                                                 |
|                        |                        |                        |                                                                |                                                                                 |                                                                                 |
|                        |                        |                        |                                                                |                                                                                 |                                                                                 |
|                        |                        |                        |                                                                |                                                                                 |                                                                                 |
|                        |                        |                        |                                                                |                                                                                 |                                                                                 |
| ronico *               |                        |                        |                                                                |                                                                                 |                                                                                 |
| tronico                |                        |                        |                                                                |                                                                                 |                                                                                 |
|                        |                        |                        |                                                                |                                                                                 |                                                                                 |
|                        |                        | Tramitex WebClie       | nt<br>15 - 10 105 6                                            | Recuperar cuenta                                                                | Volver a inicio                                                                 |
| tr                     | onico *                | onico *<br>onico       | onico *<br>onico<br>Tamitee VebCli<br>copyRigHT @ 2024 ioip 54 | onico *<br>onico<br>Tramites WebClient<br>copyRiGHT @ 2024 JOJP 5A5 - 1.0.105.6 | onico *<br>onico<br>Tramite: WebClient<br>COPYRIGHT © 2024 IOIP 5A5 - 1.0.105.6 |

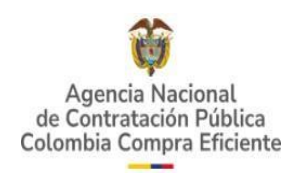

Después de esto, se envía al usuario un correo electrónico con el código de verificación. Ingrese en el formulario dicho código y la nueva contraseña que se va a asignar en el portal, para el inicio de sesión.

|   | 例 <sup>1</sup> GOV.CO Inicio • Datos abiertos • PQRSD • Preguntas Frecuentes                                                                       |
|---|----------------------------------------------------------------------------------------------------|
|   | Agenda Nacional<br>Agenda Nacional<br>Somble Compres Efficiente<br>Nacional de Planeación                                                          |
| c | ulénes somos 👻 SECOP 👻 Tienda Virtual Relatoría 👻 Normativa 👻 Transparencia 👻 Comunicaciones y Prensa 👻 Atención al Ciudadano                      |
|   |                                                                                                    |
|   | Olvidé mi contraseña                                                                                                    |
|   | A continuación, ingrese el código de verificación que se ha enviado al correo yday25@gmail.com y digite una nueva clave para el acceso al sistema. |
|   | Cádigo do verificación *                                                                                                    |
|   | Código de verificación                                                                                                    |
|   | Contraseña *                                                                                                    |
|   | Contraseña                                                                                                    |
|   | Confirmar contraseña *                                                                                                    |
|   | Confirmar contraseña                                                                                                    |
|   |                                                                                                    |
|   | Restablecer contraseña Volver a inicio                                                                                                    |
|   |                                                                                                    |
|   | Tramitex WebClient<br>COPYRIGHT © 2024 IDIP 545 - 1.0.105.6                                                                                        |
|   |                                                                                                    |

### **1.2.3. Registrar solicitud**

Para registrar una nueva solicitud, el usuario debe iniciar sesión con su cuenta previamente registrada y dar clic en la opción **Formular solicitud**.

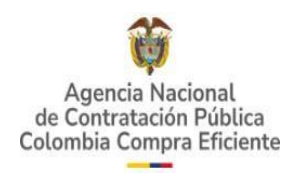

| Gestión PQRSD                                                             |                                                                  |                                                                      |
|---------------------------------------------------------------------------|------------------------------------------------------------------|----------------------------------------------------------------------|
| <b>C1</b>                                                                 |                                                                  | []>                                                                  |
| Formular solicitud                                                        | Formular solicitud anónima                                       | Consultar solicitudes                                                |
| Aquí podrá registrar sus peticiones<br>ciudadanas para que sean atendidas | Podrá realizar su solicitud de forma<br>anónima para su atención | Aquí podrá consultar las peticiones que<br>ya registró en el sistema |
|                                                                           |                                                                  |                                                                      |
|                                                                           |                                                                  |                                                                      |
| Q                                                                         |                                                                  |                                                                      |
| 1 3                                                                       |                                                                  |                                                                      |
| Consultar solicitud anónima                                               |                                                                  |                                                                      |

El sistema despliega un formulario, diligencie los campos obligatorios que se encuentran marcados con un asterisco \*. Después, haga clic en **Continuar**.

| ₿ <sup>1</sup> GOV.CO                                                                                                    | Inicio • Datos abiertos • PQRSD • Preguntas Frecuentes                                                                                                   |
|----------------------------------------------------------------------------------------------------|----------------------------------------------------------------------------------------------------|
| Agende Nacional<br>de Colombie Congre Eficiente                                                                                                 | Departamento<br>Nacional de Planeación                                                                                                    |
| Quiénes somos - SECOP - Tienda Virtual Relatoría -                                                                                              | Normativa + Transparencia + Comunicaciones y Prensa + Atención al Ciudadano                                                                              |
|                                                                                                    |                                                                                                    |
| Identificación                                                                                                    |                                                                                                    |
| Tipo de identificación *                                                                                                    | Identificación *                                                                                                    |
| CÉDULA DE CIUDADANÍA                                                                                                    | V Identificación                                                                                                    |
| Contraseña *                                                                                                    |                                                                                                    |
| Contraseña                                                                                                    |                                                                                                    |
| Registrarme<br>Olvidé mi contraseña                                                                                                    | Continuar Volver a inicio                                                                                                    |
| Se requiere realizar la actualización del registro de solicitudes vía w<br>Transparencia, Ley 1712 de 2014 y sus decretos reglamentarios. https | web para los ciudadanos registrados atendiendo requerimiento para el Índice de<br>ttps://www.funcionpublica.gov.co/evalgestornormativo/norma.php?i=56882 |

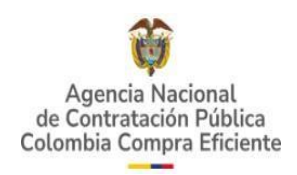

Una vez se ha iniciado sesión, diligencie los siguientes campos: Tipo de petición\*, Describa aquí su solicitud y/o pretensión y seleccionar el captcha de seguridad.

| 🛱 GOV.CO                                                               |                       |                                    |             |                  |                 | Inicio • Datos abiertos • P | QRSD • Preguntas Frecuentes            |
|------------------------------------------------------------------------|-----------------------|------------------------------------|-------------|------------------|-----------------|-----------------------------|----------------------------------------|
| Agencia Nacional<br>de Cantratación Pública<br>Colombia Compre Eficien |                       |                                    |             |                  |                 |                             | Departamento<br>Nacional de Planeación |
| Quiénes somo                                                           | SECOP -               | Tienda Virtual                     | Relatoria 🕶 | Normativa 🕶      | Transparencia 🕶 | Comunicaciones y Prens      | a ▼ Atención al Ciudadano              |
|                                                                        |                       |                                    |             |                  |                 |                             |                                        |
| Formular                                                               | solicitud             |                                    |             |                  |                 |                             |                                        |
| Tipo de peti                                                           | ión *                 |                                    |             |                  |                 |                             |                                        |
| CONSULTA                                                               | 5                     |                                    |             |                  |                 |                             | $\sim$                                 |
| Describa aqu                                                           | í su solicitud y/o pr | etensión *                         |             |                  |                 |                             |                                        |
| Consulta se                                                            | de electrónica        |                                    |             |                  |                 |                             |                                        |
|                                                                        |                       |                                    |             |                  |                 |                             |                                        |
|                                                                        |                       |                                    |             |                  |                 |                             |                                        |
|                                                                        | oy un robot           | reCAPTCHA<br>Privacidad - Términos |             |                  |                 |                             |                                        |
|                                                                        |                       |                                    |             |                  |                 | C                           | ontinuar Volver                        |
|                                                                        |                       |                                    |             | Tramitex WebClie | nt              |                             |                                        |

Después, haga clic en el botón **Continuar** para que se habilite la opción **Anexos** que permitirá para adjuntar uno o varios archivos adjuntos de manera opcional para el usuario.

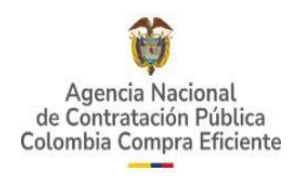

| Adarda hadrod<br>constantion<br>constantion and the<br>constantion of the<br>constantion of the<br>const | nda Virtual 🛛 Relatoria 🕶    |                      |                         |                                  | Departamento           |
|----------------------------------------------------------------------------------------------------|------------------------------|----------------------|-------------------------|----------------------------------|------------------------|
| uiénes somos + SECOP + Tie                                                                                                    | nda Virtual Relatoria -      |                      |                         |                                  | Nacional de Planeación |
|                                                                                                    |                              | Normativa -          | Transparencia 🕶         | Comunicaciones y Prensa -        | Atención al Ciudada    |
| Formular solicitud                                                                                                    |                              |                      |                         |                                  |                        |
| Tipo de petición *                                                                                                    |                              |                      |                         |                                  |                        |
| CONSULTAS                                                                                                    |                              |                      |                         |                                  | $\sim$                 |
| Describa aquí su solicitud y/o pretensión                                                                                                    | *                            |                      |                         |                                  |                        |
| Consulta sede electrónica                                                                                                    |                              |                      |                         |                                  |                        |
|                                                                                                    |                              |                      |                         |                                  | 1                      |
|                                                                                                    |                              |                      |                         |                                  |                        |
| Anexos                                                                                                    |                              |                      |                         |                                  |                        |
| Allexos                                                                                                    |                              |                      |                         |                                  |                        |
|                                                                                                    | Si usted cuenta con a        | rchivos que soporte  | en su solicitud adjunte | elos aquí.                       |                        |
| Nota: Recuerde que                                                                                                    | e los formatos permitidos pa | ra adjuntar son: *.D | OCX *.XLSX *.PDF *.J    | PG *.PNG *.MSG *.PPTX *.ZIP *.EN | ИL                     |

Una vez diligenciada la información necesaria, se debe dar clic en **Enviar**.

| Describa aquí su solicitud y/o pretensión * |                                       |                                       |
|---------------------------------------------|---------------------------------------|---------------------------------------|
| Consulta sede electrónica                   |                                       |                                       |
|                                             |                                       |                                       |
|                                             |                                       |                                       |
| Anexos                                      |                                       |                                       |
|                                             |                                       |                                       |
|                                             |                                       |                                       |
|                                             |                                       |                                       |
|                                             |                                       |                                       |
| Vo soy un robot                             |                                       |                                       |
| Privacidad - Términos                       |                                       |                                       |
| Eliminar borrador                           |                                       | Enviar Volver                         |
|                                             | Tramitex WebClient                    |                                       |
|                                             | COPYRIGHT @ 2024 IOIP SAS - 1.0.105.6 |                                       |
|                                             |                                       |                                       |
|                                             |                                       |                                       |
| Colombia Compra Ef                          | iciente                               | Contacto de notificaciones judiciales |

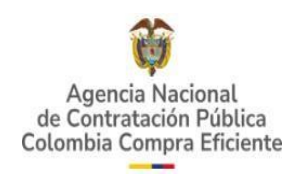

Se presentará al usuario mensaje de confirmación si esta seguro de enviar la solicitud antes de ser radicada en el sistema

| Describa aquí su solicitud y/o pretensión *<br>Consulta sede electrónica | pqrs.colombiacompra.gov.co dice<br>¿Está seguro que desea enviar la solicitud?<br>Aceptar<br>Cancelar |                                       |
|--------------------------------------------------------------------------|----------------------------------------------------------------------------------------------------|---------------------------------------|
| Anexos                                                                   |                                                                                                    | -                                     |
| PRUEBA_MDN.pdf                                                           |                                                                                                    | Đ                                     |
| No soy un robot                                                          |                                                                                                    | Enviar Volver                         |
|                                                                          | Tramitex WebClient<br>COPYRIGHT © 2024 IOIP SAS - 1.0.105.6                                           |                                       |
| Colombia Compra E                                                        | ficiente                                                                                              | Contacto de notificaciones judiciales |

Una vez se ha radicado correctamente la solicitud, se mostrará al usuario el número de radicado, con el cual se podrá hacer el seguimiento del estado en que se encuentra.

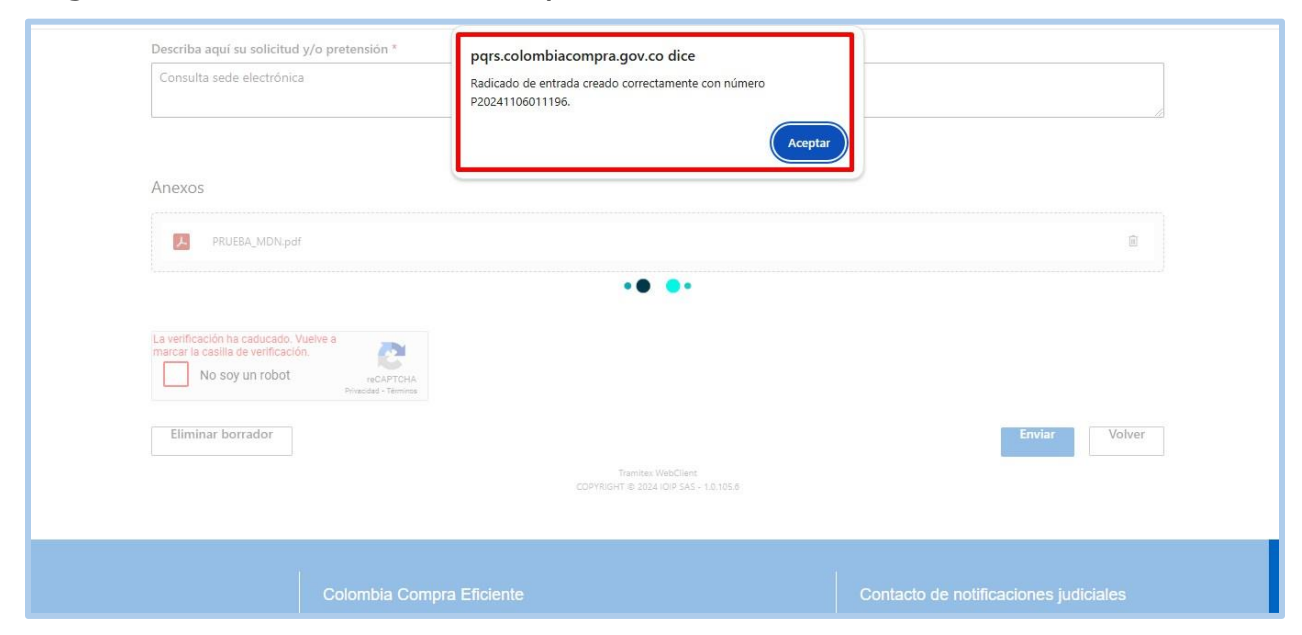

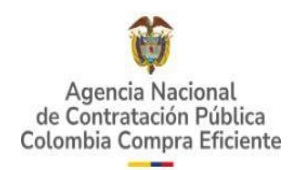

### **1.2.4. Consultar solicitud**

Para consultar el estado de una solicitud, el usuario debe iniciar sesión con su cuenta y hacer clic en la opción **Consultar** solicitudes.

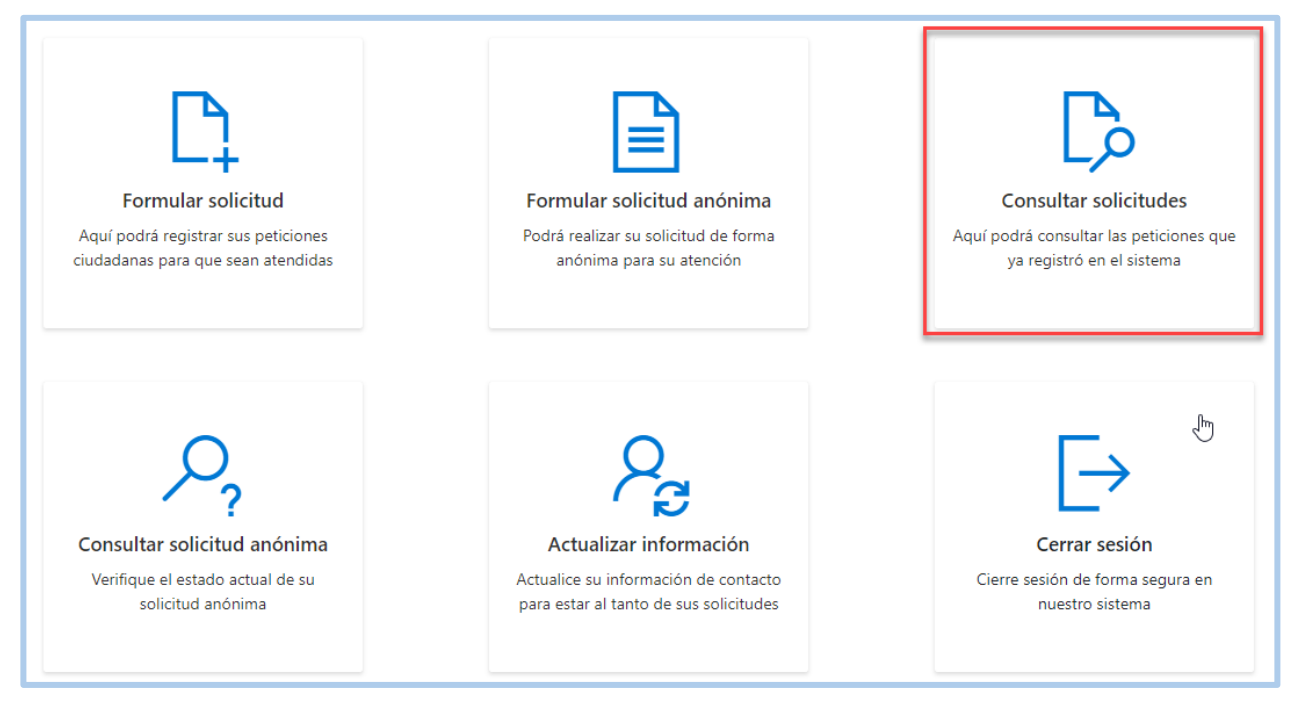

El sistema presenta el listado de solicitudes que ha registrado el usuario, visualizándose el número de la solicitud, la fecha de creación y el estado de esta.

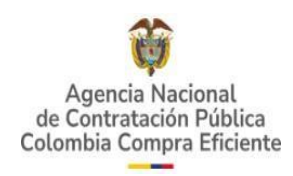

| 🛱 GOV.CO                                                                 |            |                |             |                                                |                  | Inicio • Datos abie | rtos • PQRSD             | Preguntas Frecuentes                   |
|--------------------------------------------------------------------------|------------|----------------|-------------|------------------------------------------------|------------------|---------------------|--------------------------|----------------------------------------|
| Agendia Nacional<br>de Contratación Pública<br>Jolombia Compra Eficiente |            |                |             |                                                |                  |                     |                          | Departamento<br>Nacional de Planeación |
| uiénes somos <del>*</del>                                                | SECOP -    | Tienda Virtual | Relatoria 🕶 | Normativa 🕶                                    | Transparencia 🕶  | Comunicacion        | es y Prensa <del>*</del> | Atención al Ciudadan                   |
|                                                                          |            |                |             |                                                |                  |                     |                          |                                        |
| Mis solicitude                                                           | 5          |                |             |                                                |                  | Puez                | 10.5                     | Q                                      |
| Actualizar                                                               |            |                |             |                                                |                  | 10                  | .dl                      |                                        |
| Número                                                                   | Trá        | imite          |             | Clasificació                                   | n                | Fecha de Creación   | Estado                   |                                        |
| P2024110                                                                 | 6011196 CO | NSULTAS        |             | -                                              |                  | 06/11/2024 15:15:13 | Radicado                 |                                        |
| Mostrando 1 al                                                           | 1 de 1     |                |             |                                                |                  |                     |                          | ≪< 1 >≫                                |
|                                                                          |            |                |             |                                                |                  |                     |                          | Volver a inicio                        |
|                                                                          |            |                |             | Tramitex WebClien<br>COPYRIGHT © 2024 IOIP SAS | t<br>- 1.0.105.6 |                     |                          |                                        |
|                                                                          |            |                |             |                                                |                  |                     |                          |                                        |
|                                                                          |            |                |             |                                                |                  |                     |                          |                                        |

El sistema permite al usuario descargar la solicitud inicial y los anexos, en caso de que se requiera consultar los documentos.

| 🛱 GOV.                                             | со                                        |                                |                                                 |                            | Inicio • Datos abier | tos • PQRSD             | Preguntas Frecuentes                 |
|----------------------------------------------------|-------------------------------------------|--------------------------------|-------------------------------------------------|----------------------------|----------------------|-------------------------|--------------------------------------|
| Agencia Nac<br>de Caritratación<br>Colombia Compre | ondi<br>a Efficiente<br>omos - SECOP      | 9 ∓ Tienda Virtual             | Relatoria - Normativa -                         | Transparencia <del>+</del> | Comunicacione        | s y Prensa <del>×</del> | Descention<br>Nacional de Planeación |
| Mis so                                             | Dlicitudes<br>⊻<br>escargar solicitud Des | .⊈<br>Cargar anexos Actualizar |                                                 |                            | i⊟ Busc<br>10        | ər                      | م                                    |
|                                                    | Número                                    | Trámite                        | Clasificaciór                                   | 1                          | Fecha de Creación    | Estado                  |                                      |
| 0                                                  | P20241106011196                           | CONSULTAS                      |                                                 |                            | 06/11/2024 15:15:13  | Radicado                |                                      |
| Mostra                                             | ando 1 al 1 de 1                          |                                |                                                 |                            |                      |                         | ≪< 1 >≫                              |
|                                                    |                                           |                                | Tramitex WebClient<br>COPYRIGHT ⊕ 2024 IOIP SAS | 1.0.105.6                  |                      |                         | Volver a inicio                      |

Se debe dar clic en la solicitud que se desea consultar y luego seleccionar la opción **Descargar solicitud**. A continuación, se visualizará la descarga de la solicitud en formato PDF.

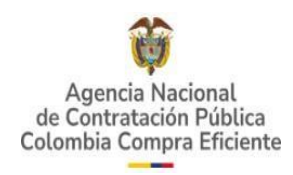

| 🛱 GOV.                                            | co                           |                             |                        |                                                 |                            | Inicio • Datos      | solicitud (              | (3).pdf                                                        |
|---------------------------------------------------|------------------------------|-----------------------------|------------------------|-------------------------------------------------|----------------------------|---------------------|--------------------------|----------------------------------------------------------------|
| Agenda Naci<br>de Contratación<br>Colombia Compra | onal<br>Pública<br>Eficiente | SECOP - Tienda Virtual      | Relatoría <del>-</del> | Normativa <del>-</del>                          | Transparencia <del>-</del> | Comunicacione       | es y Prensa <del>-</del> | Departamento<br>Nacional de Planeación<br>Atención al Ciudadan |
|                                                   |                              |                             |                        |                                                 |                            |                     |                          |                                                                |
| Mis sc                                            | olicitudes                   |                             |                        |                                                 |                            |                     |                          |                                                                |
| De                                                | ⊎<br>scargar solicitud       | l Descargar anexos Actuali: | ar                     |                                                 |                            | III Busc            | ar                       | م                                                              |
|                                                   | Númere                       | Trámita                     |                        | Clasificació                                    |                            | Eacha da Craación   | Estado                   |                                                                |
| 0                                                 | P202411060111                | 96 CONSULTAS                |                        | -                                               |                            | 06/11/2024 15:15:13 | Radicado                 |                                                                |
| Mostra                                            | indo 1 al 1 de               | 1                           |                        |                                                 |                            |                     |                          | «< <u>1</u> >»                                                 |
|                                                   |                              |                             |                        |                                                 |                            |                     |                          | Volver a inicio                                                |
|                                                   |                              |                             |                        | Tramitex WebClient<br>COPYRIGHT © 2024 IOIP SAS | - 1.0.105.6                |                     |                          |                                                                |
|                                                   |                              |                             |                        |                                                 |                            |                     |                          |                                                                |

Para descargar los anexos, seleccione la solicitud, y haga clic en la opción **Descargar anexos**. A continuación, se visualizará la descarga en formato. Zip.

|                                                                                                    | 🛱 GOV.CO                                      |                                    |                                                             | Inicio • Datos      | anexos (1).   | zip                                                                           |
|----------------------------------------------------------------------------------------------------|-----------------------------------------------|------------------------------------|-------------------------------------------------------------|---------------------|---------------|-------------------------------------------------------------------------------|
| Mis solicitudes         Descargar solicitud       Descargar anexos       Actualizar       III       Buscar       Postado         Número       Trámite       Clasificación       Fecha de Creación       Estado         P 20241106011196       CONSULTAS       -       06/11/2024 15:15:13       Radicado         Mostrando 1 al 1 de 1       (1)       (1)       (1)       (1)       (1)         Volver a inicio       Tamites: WebClient       Corverbert 1 2 2024 100 555 - 10.105.8       Corverbert 2 2024 100 555 - 10.105.8 | ور معنی معنی معنی معنی معنی معنی معنی معنی    | DP + Tienda Virtual Relatoria +    | Normativa - Transparencia -                                 | Comunicacion        | 186 KB • Hect | ho<br>Departamento<br>Nacional <u>or Pl</u> aneación<br>Atención al Ciudadano |
| Número     Trámite     Clasificación     Fecha de Creación     Estado <ul> <li>P20241106011196</li> <li>CONSULTAS</li> <li>O 6/11/2024 15:15:13</li> <li>Radicado</li> </ul> <ul> <li>Mostrando 1 al 1 de 1</li> </ul> <ul> <li>Converte VebClient</li> <li>Converte VebClient</li> <li>Converte VebClient</li> </ul> <ul> <li>Volver a inicio</li> </ul>                                                                                                    | Mis solicitudes<br>⊻<br>Descargar solicitud D | 날<br>escargar anexos<br>Actualizar |                                                             | E Buse              | ar            | Q                                                                             |
| V2U241106011196       CONSULIAS       -       06/11/2024 15:15:13       Radicado         Mostrando 1 al 1 de 1       (< 1 >>>)       >>>       CONSULIAS       Volver a inicio         Tramites: WebClient         COPVRIGHT © 2024 (DP 545 - 10.105.6)                                                                                                    | Número                                        | Trámite                            | Clasificación                                               | Fecha de Creación   | Estado        |                                                                               |
| Tramites WebClient<br>COPYRIGHT © 2024 IOIP SA5 - 10.105.6                                                                                                    | Mostrando 1 al 1 de 1                         | CONSULIAS                          |                                                             | 06/11/2024 15:15:13 | Kadicado      | «< <u>1</u> >»                                                                |
|                                                                                                    |                                               |                                    | Tramite: WebClient<br>COPYRIGHT @ 2024 IOIP 5AS - 1.0.105.6 |                     |               | Volver a inicio                                                               |

Si la solicitud se encuentra en estado **Respondido**, se podrá descargar la respuesta y los anexos que ésta contenga (si aplica) a través de las opciones **Descargar respuesta y Descargar anexos respuesta**.

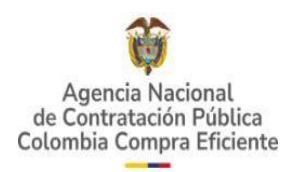

| C.     | olombia<br>MPRA Eliciente<br>Corrances (Ales |                          |                         |                             |                 |                     | 笚             | El futuro<br>es de todos Departamento<br>Nacional de Planeación |
|--------|----------------------------------------------|--------------------------|-------------------------|-----------------------------|-----------------|---------------------|---------------|-----------------------------------------------------------------|
| nes s  | somos • SECO                                 | P ▼ Tienda Virtual       | Relatoría •             | Normativa •                 | Transparencia * | Comunicacione       | es y Prensa • | Atención al Ciudadan                                            |
| 1is sc | olicitudes                                   |                          |                         |                             |                 |                     |               |                                                                 |
| De     | 业<br>escargar solicitud ⊂ De                 | scargar anexios Descarga | ⊻<br>r respuesta – Desc | 👱<br>argar anexos respuesta | Actualizar      | III Buse            | car           | م                                                               |
|        | Número                                       | Trámite                  |                         | Clasificación               |                 | Fecha de Creación   | Estado        |                                                                 |
|        | P20210427000015                              | PQRS                     |                         | LÍNEA ÉTICA                 |                 | 27/04/2021 16:02:49 | En trámite    |                                                                 |
| 0      | P20210427000014                              | PQRS                     |                         | LÍNEA ÉTICA                 |                 | 27/04/2021 16:02:09 | Respondido    |                                                                 |
|        | P20210427000013                              | CONSULTA                 |                         | PRUEBA STELA                |                 | 27/04/2021 15:54:00 | En trámite    |                                                                 |
|        | P20210427000012                              | CONSULTA                 |                         | PRUEBA STELA                |                 | 27/04/2021 13:49:58 | En trámite    |                                                                 |
|        | P20210427000011                              | DERECHO DE PETICIÓN      |                         | LÍNEA ÉTICA                 |                 | 27/04/2021 10:22:22 | En trámite    |                                                                 |
|        | P20210423000009                              | DERECHO DE PETICIÓN      |                         | LÍNEA ÉTICA                 |                 | 23/04/2021 10:05:16 | En trámite    |                                                                 |
|        | P20210218000007                              | CONSULTA                 |                         | SUBDIRECCIÓN                | DE INFORMACIÓN  | 18/02/2021 12:34:32 | Archivado     |                                                                 |
|        | P20210215000005                              | CONSULTA                 |                         | SUBDIRECCIÓN                | DE INFORMACIÓN  | 15/02/2021 12:59:26 | En trámite    |                                                                 |
|        | RE20210211000008                             | CORRESPONDENCIA          |                         | 2                           |                 | 11/02/2021 11:40:11 | En trámite    |                                                                 |

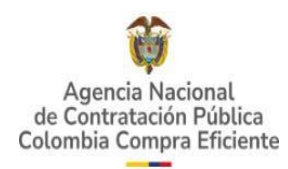

## 1.2.5. Actualizar información

Para actualizar la información del usuario, se deberá iniciar sesión con su cuenta previamente registrada y dar clic en la opción **Actualizar información**, que se encuentra dentro del menú principal.

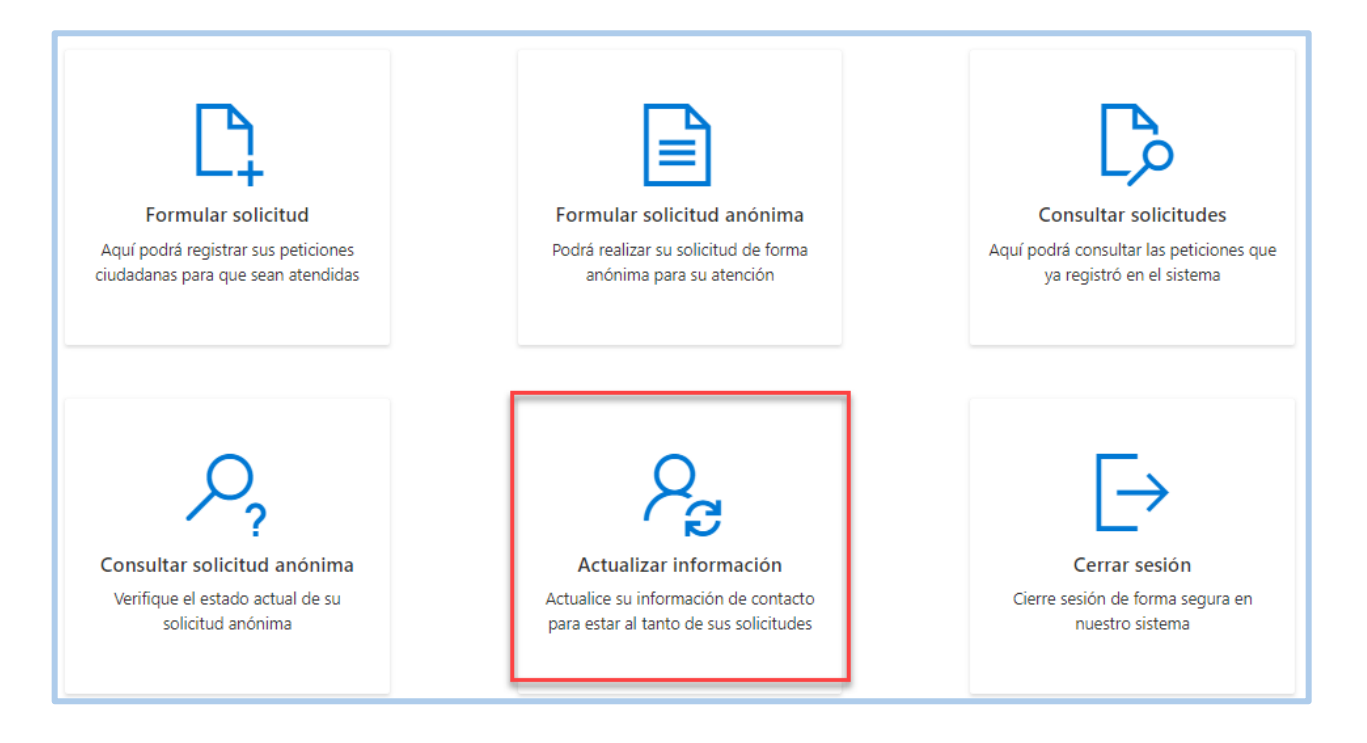

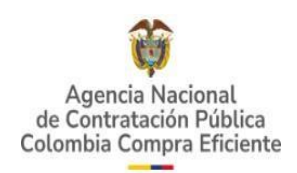

El sistema desplegará el formulario para Actualizar datos. Se debe editar la información en los campos que se requieren modificar y finalmente diligenciar el captcha de seguridad y dar clic en el botón **Actualizar**.

| Actualizar información                                     |                                                                 |
|------------------------------------------------------------|-----------------------------------------------------------------|
| Tipo de persona                                            |                                                                 |
| PERSONA NATURAL                                            | ~                                                               |
| Atención preferencial o prioritaria *                      |                                                                 |
| Ninguno ~                                                  |                                                                 |
| ¿Actúa cómo apoderado?                                     |                                                                 |
| No No                                                      |                                                                 |
| O si                                                       |                                                                 |
| Información personal                                       |                                                                 |
| Tipo de identificación                                     | Identificación *                                                |
| CÉDULA DE CIUDADANÍA $\qquad \lor$                         | 8080                                                            |
| Primer nombre *                                            | Segundo nombre                                                  |
| LORENA                                                     | Segundo nombre                                                  |
| Primer apellido *                                          | Segundo apellido                                                |
| VARGAS                                                     | Segundo apellido                                                |
| Correo electrónico *                                       | Confirmar correo electrónico *                                  |
| nlondono@ioip.com.co                                       | nlondono@ioip.com.co                                            |
| País de notificación * Departamento de notific             | cación * Ciudad de notificación *                               |
| COLOMBIA Y BOLIVAR                                         | ✓ CANTAGALLO ✓                                                  |
| Fecha de nacimiento                                        | Género                                                          |
|                                                            | NINGUNO ~                                                       |
| Nivel de escolaridad                                       |                                                                 |
|                                                            | ~                                                               |
| Dirección física                                           | Barrio                                                          |
| Dirección física                                           | Barrio                                                          |
| Celular Teléfono                                           | Extensión                                                       |
|                                                            |                                                                 |
| ¿Autoriza recibir notificación en la dirección registrada? | ¿Autoriza notificación o recibir llamadas por Teléfono Celular? |
| No                                                         | No                                                              |

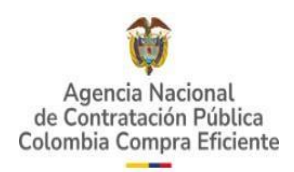

El sistema mostrará en pantalla mensaje de confirmación exitoso.

| SI SI                                |                                          |                                                | 1          |                 |
|--------------------------------------|------------------------------------------|------------------------------------------------|------------|-----------------|
| ¿Autoriza notificación o recibir lla | madas por Teléfonce pqrs.colombiacompra. | gov.co dice                                    |            |                 |
| No                                   | Los datos fueron actualizado             | s correctamente.                               |            |                 |
| ⊖ sr                                 |                                          | Aceptar                                        |            |                 |
| ¿Autoriza recibir llamadas a su tel  | éfono fijo?                              |                                                | -          |                 |
| No No                                |                                          |                                                |            |                 |
| ⊖ si                                 |                                          |                                                |            |                 |
| ¿Autoriza notificación por correo    | electrónico?                             |                                                |            |                 |
| ◯ No                                 |                                          |                                                |            |                 |
| € Sí                                 |                                          |                                                |            |                 |
| Vo soy un robot                      | reCAPTCHA<br>Privacidad - Teminas        |                                                |            |                 |
|                                      |                                          |                                                | Actualizar | Volver a inicio |
| Fecha última modificación 06/        | 11/2024 15:07:08                         |                                                |            |                 |
|                                      | Tra<br>COPYRIGHT (                       | mitex WebClient<br>B 2024 IOIP SAS - 1.0.105.6 |            |                 |
|                                      |                                          |                                                |            |                 |

### 1.2.6. Cerrar sesión

Para cerrar la sesión, el usuario deberá haberse logueado previamente. Deberá dar clic en la opción **Cerrar sesión**. Una vez se cierra la sesión el sistema devolverá al usuario al menú principal del módulo de PQRSD.

| Formular solicitud                  | <b>Formular solicitud anónima</b>      | <b>Consultar solicitudes</b>            |
|-------------------------------------|----------------------------------------|-----------------------------------------|
| Aquí podrá registrar sus peticiones | Podrá realizar su solicitud de forma   | Aquí podrá consultar las peticiones que |
| ciudadanas para que sean atendidas  | anónima para su atención               | ya registró en el sistema               |
| <b>Consultar solicitud anónima</b>  | Actualizar información                 | Cerrar sesión                           |
| Verifique el estado actual de su    | Actualice su información de contacto   | Cierre sesión de forma segura en        |
| solicitud anónima                   | para estar al tanto de sus solicitudes | nuestro sistema                         |

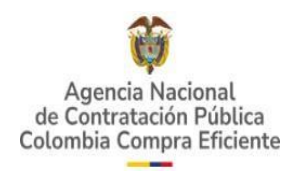

# 2. FORMULAR SOLICITUD ANÓNIMA

El usuario que desee registrar una solicitud sin ingresar su identificación o reconocimiento de datos personales deberá dar clic en el botón **Formular solicitud anónima**.

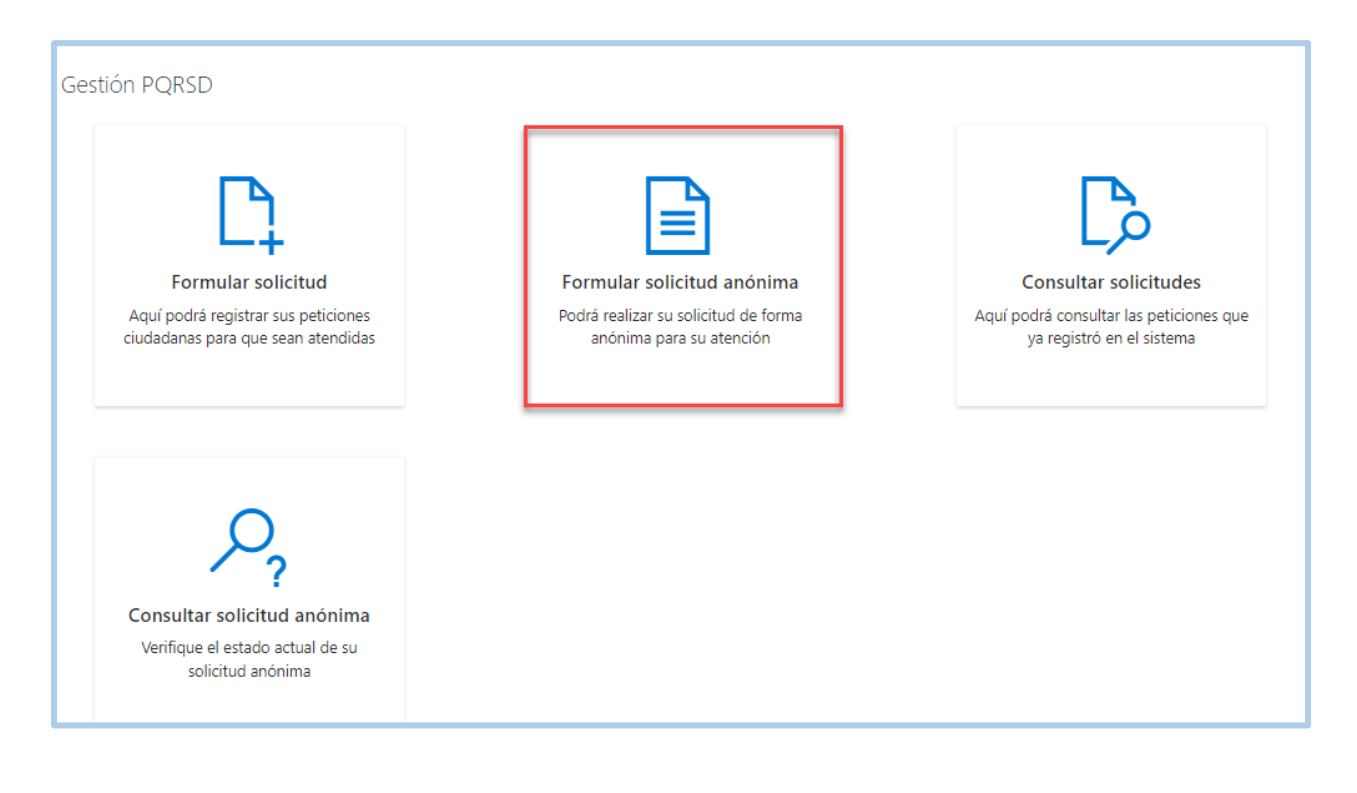

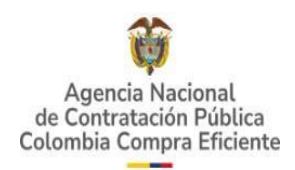

El sistema despliega el formulario para crear la solicitud anónima. Diligencie los campos; Tipo de petición\*, Describa aquí su solicitud y/o pretensión, correo electrónico (opcional), marcar el check autorizo publicación respuesta en página web\* y seleccionar el captcha de seguridad.

| Formular solicitud anónima                                                                                                    |
|----------------------------------------------------------------------------------------------------|
| 'La ANCP-CCE recibe de manera anónima los requerimientos relacionados con denuncias por hechos de corrupción, así como, quejas de funcionarios y<br>contratistas de la entidad. Sin embargo, de conformidad con el articulo 38 ley 190 de 1995, articulo 69 de la ley 734 de 2002 y articulo 81 de la ley 962, solo<br>se podrán presentar quejas anónimas que cumplan con las siguientes condiciones:\n \t- Identificación del funcionario o contratista \n \t- Evidencia o prueba<br>de la conducta irregular' |
| Tipo de petición *                                                                                                    |
|                                                                                                    |
| Describa aquí su solicitud y/o pretensión *                                                                                                    |
| Formule la solicitud, pregunta o consulta de manera clara, precisa y breve (Este campo admite máximo 5000 caracteres)                                                                                                    |
| Correo eléctronico para recibir respuestas y notificaciones del proceso.                                                                                                    |
| Autorizo publicación respuesta en página web                                                                                                    |
| No soy un robot                                                                                                    |

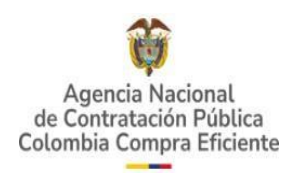

Después, haga clic en el botón **Continuar** para que se habilite la opción **Anexos** que permite adjuntar uno o varios archivos de manera opcional para el usuario.

| Correo eléctronico para recibir respu                                      | iestas y notificaciones del proceso.                                                                    |
|----------------------------------------------------------------------------|----------------------------------------------------------------------------------------------------|
| A                                                                          |                                                                                                    |
| Anexos                                                                     |                                                                                                    |
|                                                                            | Si usted quenta con archivos que sonorten su solicitud adjuntelos aquí                                  |
|                                                                            |                                                                                                    |
| Nota: Recuerde                                                             | que los formatos permitidos para adjuntar son: *.DOCX *.XLSX *.PDF *.JPG *.PNG *.MSG *.PPTX *.ZIP *.EML |
|                                                                            |                                                                                                    |
|                                                                            |                                                                                                    |
|                                                                            |                                                                                                    |
| ✓ Autorizo publicación respuesta er                                        | n página web                                                                                            |
| ✓ Autorizo publicación respuesta er                                        | n página web                                                                                            |
| V Autorizo publicación respuesta er                                        | n página web                                                                                            |
| Autorizo publicación respuesta er                                          | n página web                                                                                            |
| Autorizo publicación respuesta er     No soy un robot                      | n página web                                                                                            |
| Autorizo publicación respuesta er No soy un robot Presi                    | n página web<br>reCAPTCHA<br>ded - Yamina                                                               |
| Autorizo publicación respuesta er No soy un robot Pinaci Eliminar borrador | n página web<br>reCAPTCHA<br>ded - Temine<br>Enviar Volver                                              |

Una vez diligenciada la información necesaria, se debe dar clic en **Enviar**.

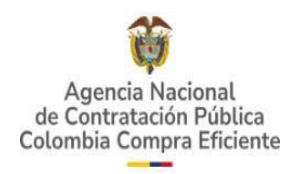

| Queja anónima                                                 |                                         |
|---------------------------------------------------------------|-----------------------------------------|
|                                                               |                                         |
|                                                               |                                         |
| Correo eléctronico (Opcional)                                 |                                         |
| Correo eléctronico para recibir respuestas y notificaciones d | lel proceso.                            |
|                                                               |                                         |
| Anexos                                                        |                                         |
|                                                               |                                         |
| PRUEBA_MDN.pdf                                                | iii ii ii ii ii ii ii ii ii ii ii ii ii |
|                                                               |                                         |
|                                                               |                                         |
|                                                               |                                         |
| Autorizo publicación respuesta en página web                  |                                         |
| ✓ Autorizo publicación respuesta en página web                |                                         |
| Autorizo publicación respuesta en página web                  |                                         |
| Autorizo publicación respuesta en página web                  |                                         |
| Autorizo publicación respuesta en página web                  |                                         |
| Autorizo publicación respuesta en página web  No soy un robot |                                         |
| Autorizo publicación respuesta en página web                  |                                         |

Aparece un mensaje de confirmación si está seguro de enviar la solicitud antes de ser radicada en el sistema, le da aceptar.

| Describa aquí su solicitud y/o pretensión *        | pqrs.colombiacompra.gov.co dice             |
|----------------------------------------------------|---------------------------------------------|
| Queja anónima                                      | ¿Está seguro que desea enviar la solicitud? |
|                                                    | Acentar                                     |
|                                                    |                                             |
| Correo eléctronico (Opcional)                      |                                             |
| Correo eléctronico para recibir respuestas y notif | ficaciones del proceso.                     |
|                                                    |                                             |
| Anexos                                             |                                             |
|                                                    |                                             |
| PROEDA_WEN.pdf                                     |                                             |
|                                                    |                                             |
| Autorizo publicación respuesta en página we        | b                                           |
|                                                    |                                             |
|                                                    |                                             |
|                                                    |                                             |
| Vo soy un robot                                    |                                             |
| Vo soy un robot                                    |                                             |
| No soy un robot     PrecAPTCHA Preseded - Témices  | Enviar                                      |
| No soy un robot     reCAPTCHA Printeded - Télemons | Enviar                                      |

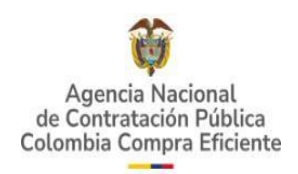

Una vez se ha radicado correctamente la solicitud, se mostrará al usuario el número de radicado y el código único de consulta, con el cual se podrá hacer el seguimiento del estado en que se encuentra.

| Describa aqui su solicitud y/o pretension                                                                                                    | pqrs.colombiacompra.gov.co dice                                                                                                    |
|----------------------------------------------------------------------------------------------------|----------------------------------------------------------------------------------------------------|
| Queja anónima                                                                                                    | Su solicitud fue creada exitosamente. Para realizar la consulta del<br>estado de la solicitud por favor guarde el número del radicado<br>P20241106011197 y el código de consulta 2a91c7b0-5791-4768-bc6c- |
| Correo eléctronico (Opcional)                                                                                                    | e8ce16ae752b                                                                                                    |
| Correo eléctronico para recibir respuestas y notif                                                                                                    | ficaci                                                                                                    |
| Anexos                                                                                                    |                                                                                                    |
| PRUEBA_MDN.pdf                                                                                                    | B                                                                                                    |
|                                                                                                    |                                                                                                    |
| Autorizo publicación respuesta en página we                                                                                                    | eb                                                                                                    |
| Autorizo publicación respuesta en página we      La verificación ha caducado. Vuelve a marcar la casilla de verificación.     No soy un robot     No soy un robot                          | ab                                                                                                    |
| Autorizo publicación respuesta en página we     La verificación ha caducado. Vuelve a     marcar la casilla de verificación.     No soy un robot     No soy un robot     Eliminar borrador | eb<br>Enviar Volver                                                                                                    |

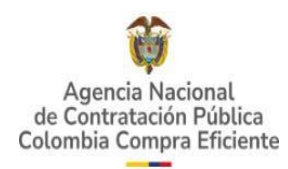

## 2.1. Consultar solicitud anónima

Para consultar el estado de una solicitud anónima, el usuario deberá dar clic en la opción **Consultar solicitud anónima**, que se encuentra dentro del menú principal.

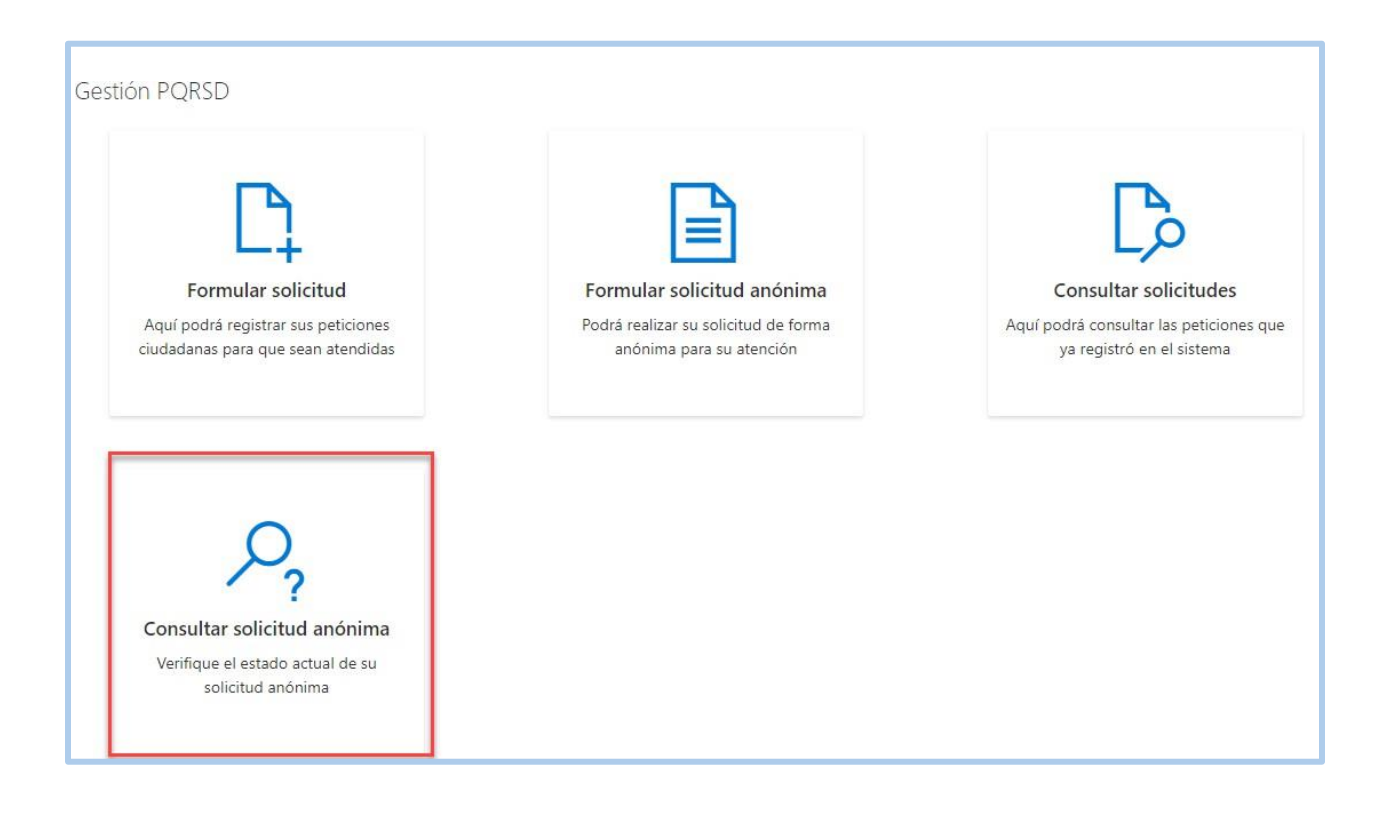

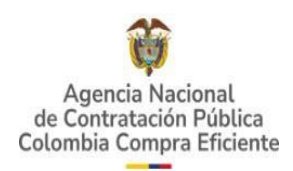

Se desplegará un formulario para ingresar los campos obligatorios **Número de radicado y Código de Consulta**, los cuales se generaron en el momento de la radicación de la solicitud.

| 🛱 <mark>GOV.CO</mark>                                                |                                                                                                    |                                                                                                    | Inicio • Datos abiertos • PQRSD                                                                                                    | Preguntas Frecuentes                   |
|----------------------------------------------------------------------|----------------------------------------------------------------------------------------------------|----------------------------------------------------------------------------------------------------|----------------------------------------------------------------------------------------------------|----------------------------------------|
| Agenda Nacional<br>de Contrata Nacional<br>Colombia Comone Eficiente |                                                                                                    |                                                                                                    |                                                                                                    | Departamento<br>Nacional de Planeación |
| Quiénes somos - SE                                                   | COP • Tienda Virtual Relatoria • Nor                                                                                                    | mativa - Transparencia -                                                                                                    | Comunicaciones y Prensa -                                                                                                    | Atención al Ciudadano                  |
| Consultar solicitud                                                  | anónima                                                                                                    |                                                                                                    |                                                                                                    |                                        |
| Número de radicado *                                                 |                                                                                                    |                                                                                                    |                                                                                                    |                                        |
| Número de radicado                                                   |                                                                                                    |                                                                                                    |                                                                                                    |                                        |
| Código de consulta *                                                 |                                                                                                    |                                                                                                    |                                                                                                    |                                        |
| Código de consulta                                                   |                                                                                                    |                                                                                                    |                                                                                                    |                                        |
|                                                                      |                                                                                                    |                                                                                                    | Busca                                                                                                    | Volver                                 |
|                                                                      | CODYRIG                                                                                                    | Tramitex WebClient                                                                                                    |                                                                                                    |                                        |
|                                                                      |                                                                                                    |                                                                                                    |                                                                                                    |                                        |
|                                                                      |                                                                                                    |                                                                                                    |                                                                                                    |                                        |
|                                                                      |                                                                                                    |                                                                                                    |                                                                                                    |                                        |
|                                                                      | Colombia Compra Eficiente                                                                                                    |                                                                                                    | Contacto de notificacione:                                                                                                    | s judiciales                           |
| @Lcov.co                                                             | Carrera 7 No 26 - 20 Piso 23 / Dirección General / Edificio Segu<br>Subdirección de Información y Desarrollo Tecnológico Piso 10:<br>Secretaría General – Subdirección de Estudios de Mercado y A<br>de Gestion Contractual Piso 23. Dirección General Código Post | ros Tequendama (Bogotá D.C) Piso 8:<br>Subdirección de Negocios Piso 17:<br>bastecimiento Estratégico – Subdirección<br>al: 110311 Horario de atención: de 8:30 | notificacionesjudiciales@colombiacompr<br>PQRSD: pqrs@colombiacompra.gov.co<br>Linea de ética: lineaetica@colombiacom<br>Econudario PORSD | a gov.co<br>pra.gov.co                 |

Una vez validado el número de la solicitud y código de consulta, el sistema mostrará en la parte inferior la información de la solicitud y el estado actual en que se encuentra.

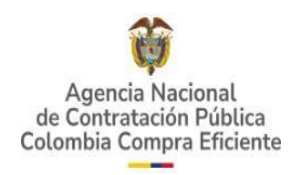

| Número de radicado *                                                                                                    |        |
|----------------------------------------------------------------------------------------------------|--------|
| P20241106011197                                                                                                    |        |
| Código de consulta *                                                                                                    |        |
| 2a91c7b0-5791-4768-bc6c-e8ce16ae752b                                                                                                    |        |
|                                                                                                    | Buscar |
| y y Land Sector y Land Sector |        |
| Trámite                                                                                                    |        |
|                                                                                                    |        |
| QUEJAS                                                                                                    |        |
| QUEJAS<br>Estado solicitud                                                                                                    |        |
| QUEJAS<br>Estado solicitud<br>Radicado                                                                                                    |        |
| QUEJAS<br>Estado solicitud<br>Radicado<br>Clasificación                                                                                                    |        |
| QUEJAS<br>Estado solicitud<br>Radicado<br>Clasificación<br>-                                                                                                    |        |
| QUEJAS<br>Estado solicitud<br>Radicado<br>Clasificación<br>-<br>Fecha de creación                                                                                                    |        |
| QUEJAS<br>Estado solicitud<br>Radicado<br>Clasificación<br>-<br>Fecha de creación<br>06/11/2024                                                                                                    |        |

El sistema permite descargar la solicitud anónima y anexos (si los contiene) en un formato PDF.

| Número de radicado *                 |  |                  |
|--------------------------------------|--|------------------|
| P20241106011197                      |  |                  |
| Código de consulta *                 |  |                  |
| 2a91c7b0-5791-4768-bc6c-e8ce16ae752b |  |                  |
|                                      |  | Buscar           |
|                                      |  |                  |
| Trámite                              |  |                  |
| QUEJAS                               |  |                  |
| Estado solicitud                     |  |                  |
| Radicado                             |  |                  |
| Clasificación                        |  |                  |
| -                                    |  |                  |
| Fecha de creación                    |  |                  |
| 06/11/2024                           |  |                  |
|                                      |  | Valuer al inicia |

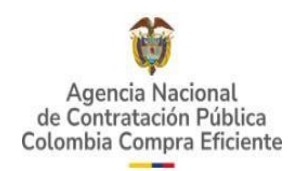

Una vez la solicitud ya se encuentre en estado **Respondido**, se podrá descargar la respuesta y los anexos que ésta contenga (si aplica) a través de las opciones **Descargar respuesta y Descargar anexos respuesta.**